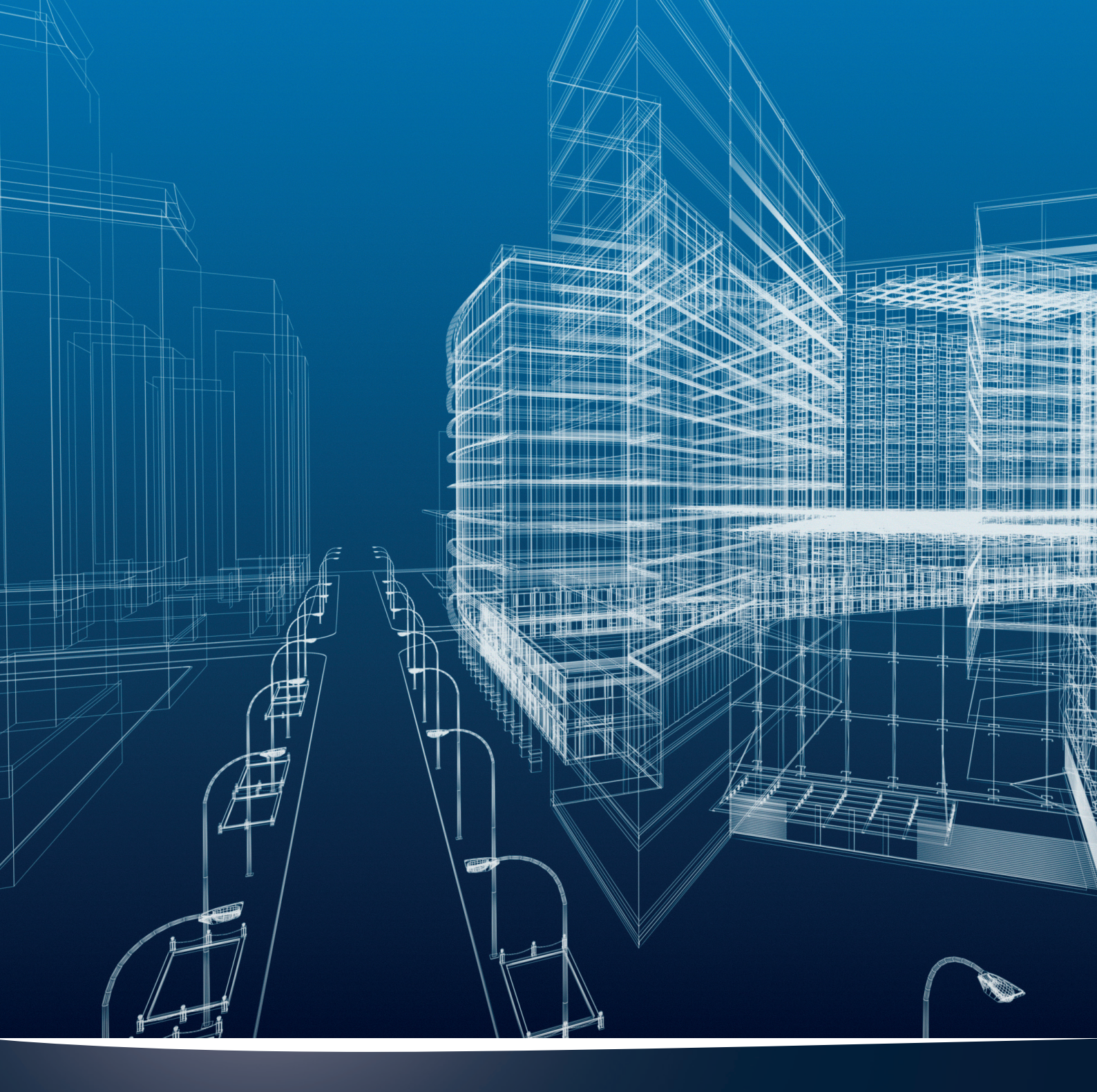

# Materiales nora systems Revit

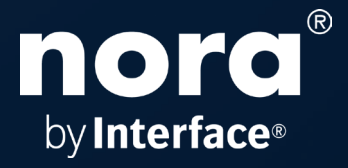

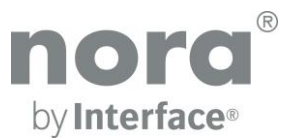

#### Materiales nora systems Revit Versión 2020/03/23

© Copyright nora. Nos reservamos el derecho a hacer cambios técnicos a las bibliotecas de Revit sin previo aviso.

En este documento se describe la integración de materiales nora Revit en su entorno local Revit. La biblioteca está disponible como Revit versión 2016 y puede usarse la versión 2016 o versiones más actuales.

## 1. Descomprima el archivo zip:

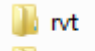

#### 퉬 Textures

Extraiga el archivo .zip nora\_Revit\_DE\_EN\_FR\_ES\_2020.zip en cualquier directorio de su computadora.

#### 🎳 rvt

Este directorio contiene 4 proyectos Revit:

### 📐 nora DE Revit BIM Materialien 2020.rvt

En este proyecto todos los materiales de nora están incluidos en la versión en alemán.

## Inora EN Revit BIM Materials 2020.rvt

En este proyecto todos los materiales de nora están incluidos en la versión en inglés.

## landre and the second second s

En este proyecto todos los materiales de nora están incluidos en la versión en español.

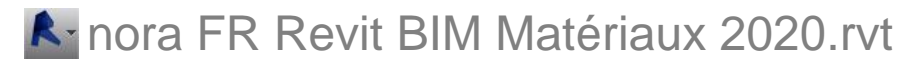

En este proyecto todos los materiales de nora están incluidos en la versión en francés.

#### Textures

El directorio 'Textures' contiene los archivos jpg de los materiales nora Revit.

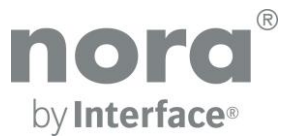

# 2. Establecer una vía adicional de presentación renderizada

Para asegurar que las texturas de nora se muestren correctamente en la representación realista y durante el renderizado en Revit, añada una ruta de renderizado adicional en las opciones:

1. En el navegador del menú haga clic en 'Opciones'.

2. En el diálogo 'Opciones' añadir en la ficha Traducciones el directorio en el cual se descomprimieron las Texturas desde el archivo zip.

| Allgemein                                                                                                    | Zusätzliche Render-Darstellungs-Pfade                                                                                                    |  |  |  |  |  |  |  |  |
|----------------------------------------------------------------------------------------------------|----------------------------------------------------------------------------------------------------|--|--|--|--|--|--|--|--|
| Allgemein<br>Benutzeroberfläche<br>Grafiken<br>Verzeichnisse<br>Rendern<br>Rechtschreibung<br>SteeringWheels<br>ViewCube<br>Makros | Zusätzliche Render-Darstellungs-Pfade   +E   C:\nora\Textures\   #E   Speicherort von ArchVision Content Manager   Image: Image: I |  |  |  |  |  |  |  |  |
|                                                                                                    | OK Abbrechen Hilfe                                                                                                    |  |  |  |  |  |  |  |  |

Fig. diálogo de Opciones Revit

### 3. Incorporar materiales nora en un proyecto

Como los materiales nora están completamente integrados al entorno Revit podemos utilizar el flujo de trabajo estándar de Revit para utilizarlos en su proyecto:

 Copiar y pegar usando el portapapeles mediante la selección de un componente de cubierta en el área de dibujo o en el navegador de proyectos

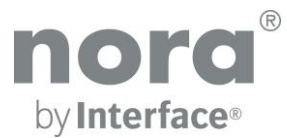

## 4. Lista de componentes nora

Las características de los componentes nora están también disponibles como listas de componentes.

| Α                   | В                                     | C            | D       | E                                     | F              | G     | н          | I                                     | J        | K          | L L              |
|---------------------|---------------------------------------|--------------|---------|---------------------------------------|----------------|-------|------------|---------------------------------------|----------|------------|------------------|
| Hersteller          | Produktfamilie                        | Produkt      | Artikel | Spezifikation                         | Größe          | Dicke | Farbnummer | Maßbeständigk                         | Zigaret  | Rutschhemm | Trittschallverbe |
|                     | · · · · · · · · · · · · · · · · · · · |              |         | · · · · · · · · · · · · · · · · · · · |                |       | ·          | · · · · · · · · · · · · · · · · · · · |          |            |                  |
| nora Systems GmbH W | norament                              | norament 825 | 1902    | Fliesen                               | 501mm x 501mm  | 3.2mm | 0007       | +/- 0,3 %                             | <b>V</b> | R9         | 9dB              |
| nora Systems GmbH W | norament                              | norament 825 | 1902    | Fliesen                               | 501mm x 501mm  | 3.2mm | 0170       | +/- 0,3 %                             | <b>V</b> | R9         | 9dB              |
| nora Systems GmbH W | norament                              | norament 825 | 1902    | Fliesen                               | 501mm x 501mm  | 3.2mm | 0214       | +/- 0,3 %                             |          | R9         | 9dB              |
| nora Systems GmbH W | norament                              | norament 825 | 1902    | Fliesen                               | 501mm x 501mm  | 3.2mm | 0319       | +/- 0,3 %                             | <b>V</b> | R9         | 9dB              |
| nora Systems GmbH W | norament                              | norament 825 | 1902    | Fliesen                               | 501mm x 501mm  | 3.2mm | 0702       | +/- 0,3 %                             |          | R9         | 9dB              |
| nora Systems GmbH W | norament                              | norament 825 | 1902    | Fliesen                               | 501mm x 501mm  | 3.2mm | 0716       | +/- 0,3 %                             | V        | R9         | 9dB              |
| nora Systems GmbH W | norament                              | norament 825 | 1902    | Fliesen                               | 501mm x 501mm  | 3.2mm | 0733       | +/- 0,3 %                             | <b>V</b> | R9         | 9dB              |
| nora Systems GmbH W | norament                              | norament 825 | 1902    | Fliesen                               | 501mm x 501mm  | 3.2mm | 0749       | +/- 0,3 %                             | V        | R9         | 9dB              |
| nora Systems GmbH W | norament                              | norament 825 | 1902    | Fliesen                               | 501mm x 501mm  | 3.2mm | 0846       | +/- 0,3 %                             | V        | R9         | 9dB              |
| nora Systems GmbH W | norament                              | norament 825 | 1902    | Fliesen                               | 501mm x 501mm  | 3.2mm | 0866       | +/- 0,3 %                             | V        | R9         | 9dB              |
| nora Systems GmbH W | norament                              | norament 825 | 1902    | Fliesen                               | 501mm x 501mm  | 3.2mm | 0882       | +/- 0,3 %                             | <b>V</b> | R9         | 9dB              |
| nora Systems GmbH W | norament                              | norament 825 | 1902    | Fliesen                               | 501mm x 501mm  | 3.2mm | 0884       | +/- 0,3 %                             | <b>V</b> | R9         | 9dB              |
| nora Systems GmbH W | norament                              | norament 825 | 1902    | Fliesen                               | 501mm x 501mm  | 3.2mm | 0890       | +/- 0,3 %                             | <b>V</b> | R9         | 9dB              |
| nora Systems GmbH W | norament                              | norament 825 | 1902    | Fliesen                               | 501mm x 501mm  | 3.2mm | 2074       | +/- 0,3 %                             | <b>V</b> | R9         | 9dB              |
| nora Systems GmbH W | norament                              | norament 825 | 1902    | Fliesen                               | 501mm x 501mm  | 3.2mm | 2079       | +/- 0,3 %                             | V        | R9         | 9dB              |
| nora Systems GmbH W | norament                              | norament 825 | 1902    | Fliesen                               | 501mm x 501mm  | 3.2mm | 2685       | +/- 0,3 %                             | <b>V</b> | R9         | 9dB              |
| nora Systems GmbH W | norament                              | norament 825 | 1902    | Fliesen                               | 501mm x 501mm  | 3.2mm | 6172       | +/- 0,3 %                             | V        | R9         | 9dB              |
| nora Systems GmbH W | norament                              | norament 825 | 1902    | Fliesen                               | 501mm x 501mm  | 3.2mm | 6173       | +/- 0,3 %                             | <b>V</b> | R9         | 9dB              |
| nora Systems GmbH W | norament                              | norament 825 | 1902    | Fliesen                               | 501mm x 501mm  | 3.2mm | 6191       | +/- 0,3 %                             | V        | R9         | 9dB              |
| nora Systems GmbH W | norament                              | norament 825 | 1902    | Fliesen                               | 501mm x 501mm  | 3.2mm | 6192       | +/- 0,3 %                             | <b>V</b> | R9         | 9dB              |
| nora Systems GmbH W | norament                              | norament 926 | 354     | Fliesen                               | 1004mm x 1004m | 4mm   | 0007       | +/- 0,3 %                             | V        | R9         | 12dB             |
| nora Systems GmbH W | norament                              | norament 926 | 354     | Fliesen                               | 1004mm x 1004m | 4mm   | 0170       | +/- 0,3 %                             |          | R9         | 12dB             |
| nora Systems GmbH W | norament                              | norament 926 | 354     | Fliesen                               | 1004mm x 1004m | 4mm   | 0214       | +/- 0,3 %                             | V        | R9         | 12dB             |
| nora Systems GmbH W | norament                              | norament 926 | 354     | Fliesen                               | 1004mm x 1004m | 4mm   | 0319       | +/- 0,3 %                             |          | R9         | 12dB             |
| nora Systems GmbH W | norament                              | norament 926 | 354     | Fliesen                               | 1004mm x 1004m | 4mm   | 0702       | +/- 0,3 %                             | <b>V</b> | R9         | 12dB             |
| nora Systems GmbH W | norament                              | norament 926 | 354     | Fliesen                               | 1004mm x 1004m | 4mm   | 0716       | +/- 0,3 %                             |          | R9         | 12dB             |
| nora Systems GmbH W | norament                              | norament 926 | 354     | Fliesen                               | 1004mm x 1004m | 4mm   | 0733       | +/- 0,3 %                             | V        | R9         | 12dB             |
| nora Systems GmbH W | norament                              | norament 926 | 354     | Fliesen                               | 1004mm x 1004m | 4mm   | 0749       | +/- 0,3 %                             |          | R9         | 12dB             |
| nora Systems GmbH W | norament                              | norament 926 | 354     | Fliesen                               | 1004mm x 1004m | 4mm   | 0846       | +/- 0,3 %                             | <b>V</b> | R9         | 12dB             |
| nora Systems GmbH W | norament                              | norament 926 | 354     | Fliesen                               | 1004mm x 1004m | 4mm   | 0866       | +/- 0,3 %                             |          | R9         | 12dB             |
| nora Systems GmbH W | norament                              | norament 926 | 354     | Fliesen                               | 1004mm x 1004m | 4mm   | 0882       | +/- 0,3 %                             | <b>V</b> | R9         | 12dB             |
| nora Systems GmbH W | norament                              | norament 926 | 354     | Fliesen                               | 1004mm x 1004m | 4mm   | 0884       | +/- 0,3 %                             |          | R9         | 12dB             |

Fig. componentes lista de materiales